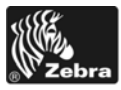

# 110PAX4/R110PAX4 Quick Reference Guide

This guide provides basic instructions to load and operate your print engine. For additional information, refer to the User Guide.

### Contents

| Print Engine Exterior View               |
|------------------------------------------|
| Control Panel                            |
| Control Panel Buttons                    |
| Control Panel Indicator Lights (LEDs) 4  |
| Media                                    |
| Ribbon                                   |
| Load Media                               |
| Load Ribbon                              |
| Remove Used Ribbon                       |
| Print a Configuration Label              |
| Print a Network Configuration Label      |
| Configure the Print Engine               |
| View or Change Parameters 25             |
| Cleaning Schedule                        |
| Clean the Printhead and Platen Roller 29 |

# **Print Engine Exterior View**

Print engines are available in a right-hand configuration (media moves from left to right, Figure 1) and a left-hand configuration (media moves from right to left, Figure 2).

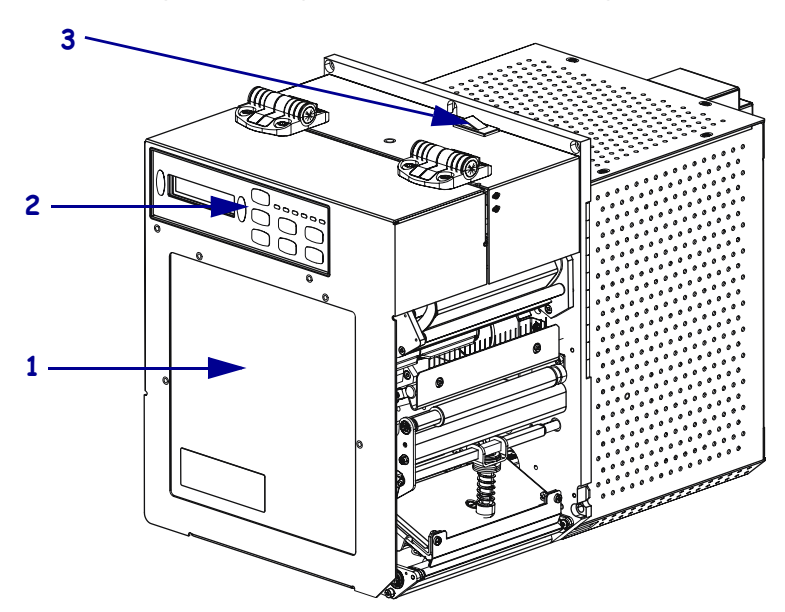

Figure 1 • Right-Hand (RH) Print Engine

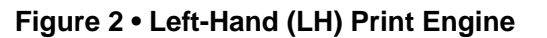

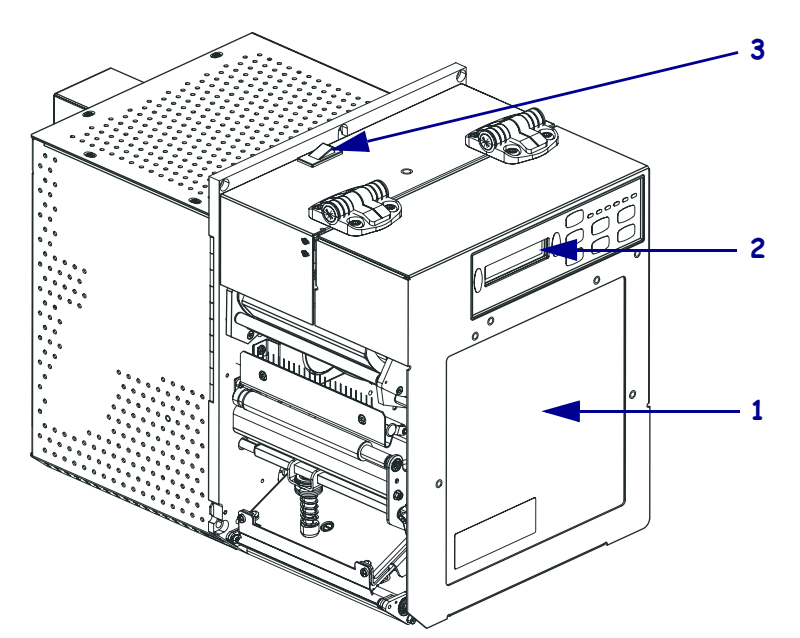

| 1 | Media Door    |
|---|---------------|
| 2 | Control Panel |
| 3 | Power Switch  |

# **Control Panel**

3 2 1 1 II & OL OD X Г

All controls and indicators for the print engine are located on the control panel (Figure 3).

| 1 | Buttons                      |
|---|------------------------------|
| 2 | Liquid Crystal Display (LCD) |
| 3 | Lights/LEDs                  |

Figure 3 • Control Panel

# **Control Panel Buttons**

The control panel buttons are shown in Table 1.

| Table 1 | <ul> <li>Control</li> </ul> | Panel | <b>Buttons</b> |
|---------|-----------------------------|-------|----------------|
|---------|-----------------------------|-------|----------------|

| Button                                                                         | Description/Function                                                                                                    |
|--------------------------------------------------------------------------------|----------------------------------------------------------------------------------------------------|
| FEED                                                                           | Feeds a blank label.                                                                                                    |
|                                                                                | • If the print engine is idle or paused, the label is fed immediately.                                                                                                    |
|                                                                                | • If the print engine is printing, the label is fed after the current batch finishes printing.                                                                                                    |
| PAUSE                                                                          | Stops and restarts the printing process or removes error messages and clears the LCD.                                                                                                    |
|                                                                                | If a label is printing, it is completed before the printing process stops. When the print engine is paused, the PAUSE light is ON.                                                                                                  |
| CANCEL CANCEL functions only in Pause mode. Pressing CANCEL has these effects: |                                                                                                    |
|                                                                                | • Cancels the label format that is currently printing.                                                                                                    |
|                                                                                | • If no label format is printing, the next one to be printed is canceled.                                                                                                    |
|                                                                                | • If no label formats are waiting to be printed, CANCEL is ignored.                                                                                                    |
|                                                                                | To clear the print engine's entire label format memory, press and hold CANCEL until the DATA light turns off.                                                                                                    |
| CALIBRATE                                                                      | CALIBRATE functions only in Pause mode. Press CALIBRATE to recalibrate for proper media length, to set media type (continuous/non-continuous), and to set print method (direct thermal/thermal transfer).                           |
| BLACK OVALS                                                                    | The two black ovals are used to change parameter values for a parameter being displayed on the LCD. Common uses include increasing or decreasing a value, answering yes or no, indicating ON or OFF, and scrolling through choices. |
| PREVIOUS                                                                       | Scrolls the LCD to the previous parameter.                                                                                                    |

| Button     | Description/Function                   |
|------------|----------------------------------------|
| NEXT       | Scrolls the LCD to the next parameter. |
| SETUP/EXIT | Enters and exits configuration mode.   |

### Table 1 • Control Panel Buttons (Continued)

# **Control Panel Indicator Lights (LEDs)**

The control panel lights are described in Table 2.

| Table 2 • Control Panel Lights |
|--------------------------------|
|--------------------------------|

| LED                       | OFF Indicates                                           | ON Indicates                                                                                                    | FLASHING Indicates                                                                            |
|---------------------------|---------------------------------------------------------|----------------------------------------------------------------------------------------------------|-----------------------------------------------------------------------------------------------|
| POWER<br>(Green)          | Print engine is<br>OFF, or no power<br>to print engine. | Power switch is ON, and power is being supplied to print engine.                                                                                                    |                                                                                               |
| PAUSE<br>(Yellow)         | Normal operation.                                       | <ul> <li>One of the following:</li> <li>Print engine is paused because of<br/>an error condition (printhead,<br/>ribbon, or paper error). Usually<br/>occurs in conjunction with another<br/>LED.</li> <li>PAUSE was pressed.</li> <li>A pause was requested from the<br/>Applicator Port.</li> <li>A pause was received as part of<br/>the label format.</li> </ul> |                                                                                               |
| DATA<br>(Green)           | No data being<br>received or<br>processed.              | Data is processing or printing is<br>taking place. No data is being<br>received.                                                                                                    | Print engine is receiving data<br>from or sending status<br>information to the host computer. |
| MEDIA<br>(Yellow)         | Normal operation.<br>Media properly<br>loaded.          | Out of media. (Print engine is<br>paused, LCD displays error message,<br>and PAUSE light is ON).                                                                                                    | _                                                                                             |
| <b>RIBBON</b><br>(Yellow) | Normal operation.<br>Ribbon properly<br>loaded.         | Ribbon in while print engine is in<br>direct thermal mode, or no ribbon<br>loaded while print engine is in<br>thermal transfer mode. Print engine<br>is paused, LCD displays error<br>message, and PAUSE light is ON.                                                                                                    |                                                                                               |
| ERROR<br>(Orange)         | No print engine errors.                                 | —                                                                                                    | Print engine error exists. Check the LCD for status.                                          |

# Media

The print engine can use various types of media (Table 3).

| Media Type                                                                 | How It Looks | Description                                                                                                    |
|----------------------------------------------------------------------------|--------------|----------------------------------------------------------------------------------------------------|
| Non-Continuous Roll<br>Media                                               |              | The media is wound on a core. Individual<br>labels are separated by a gap, notch, hole,<br>or black mark, which enables you to see<br>where one label ends and the next one<br>begins. When using media that has holes or<br>notches, position the media sensor directly<br>over a hole or notch.                     |
| Continuous<br>Roll Media                                                   |              | The media is wound on a core and is<br>without gaps, holes, notches, or black<br>marks. This allows the image to be printed<br>anywhere on the label.                                                                                                    |
| Fanfold Media                                                              |              | The media is folded in a zigzag pattern.                                                                                                    |
| RFID "Smart" Media<br>(for use with<br>RFID-capable print<br>engines only) |              | Each label has a radio frequency<br>identification (RFID) chip and antenna<br>inlay embedded between the label and the<br>liner. The media is made from the same<br>materials and adhesives as non-RFID<br>labels. The outline of the transponder<br>(which varies by manufacturer) can be<br>seen through the label. |

### Table 3 • Types of Media

# Ribbon

Ribbon is a thin film that is coated on one side with wax or wax resin, which is transferred to the media during the thermal transfer process.

## When To Use Ribbon

Thermal transfer media requires ribbon for printing while direct thermal media does not. To determine if ribbon must be used with a particular media, perform a media scratch test.

#### To perform a media scratch test, complete these steps:

- 1. Scratch the print surface of the media with your fingernail.
- 2. Did a black mark appear on the media?

| If a black mark              | Then the media is                                                                                                    |  |
|------------------------------|----------------------------------------------------------------------------------------------------|--|
| Does not appear on the media | Thermal transfer. A ribbon is required.                                                                                              |  |
| Appears on the media         | <b>Direct thermal</b> . No ribbon is required, though ribbon may be used to help protect the printhead from abrasion with the media. |  |

### Coated Side of Ribbon

Ribbon can be wound with the coated side on the inside or outside (Figure 4). This print engine can only use ribbon that is coated on the outside.

#### Figure 4 • Ribbon Coated on Outside or Inside

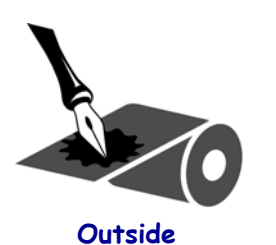

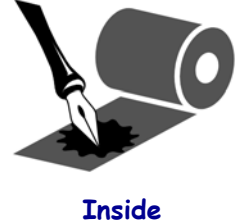

#### To determine which side of a ribbon is coated, complete these steps:

- **1.** Peel a label from its liner.
- **2.** Press a corner of the sticky side of the label to the outer surface of the roll of ribbon.
- **3.** Peel the label off of the ribbon.

| If ink from the ribbon      | Then                                                                                                    |
|-----------------------------|----------------------------------------------------------------------------------------------------|
| Adhered to the label        | The ribbon is coated on the <b>outer</b> surface.                                                                             |
| Did not adhere to the label | The ribbon is coated on the <b>inner</b> surface. To verify this, repeat the test on the inner surface of the roll of ribbon. |

4. Observe the results. Did flakes or particles of ink from the ribbon adhere to the label?

# Load Media

Figure 5 identifies the media-handling components of a right-hand print engine. A left-hand unit contains a mirror image of these components. Figure 6 on page 9 shows both print engines with media loaded.

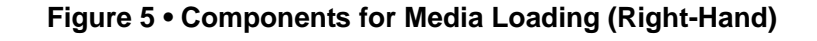

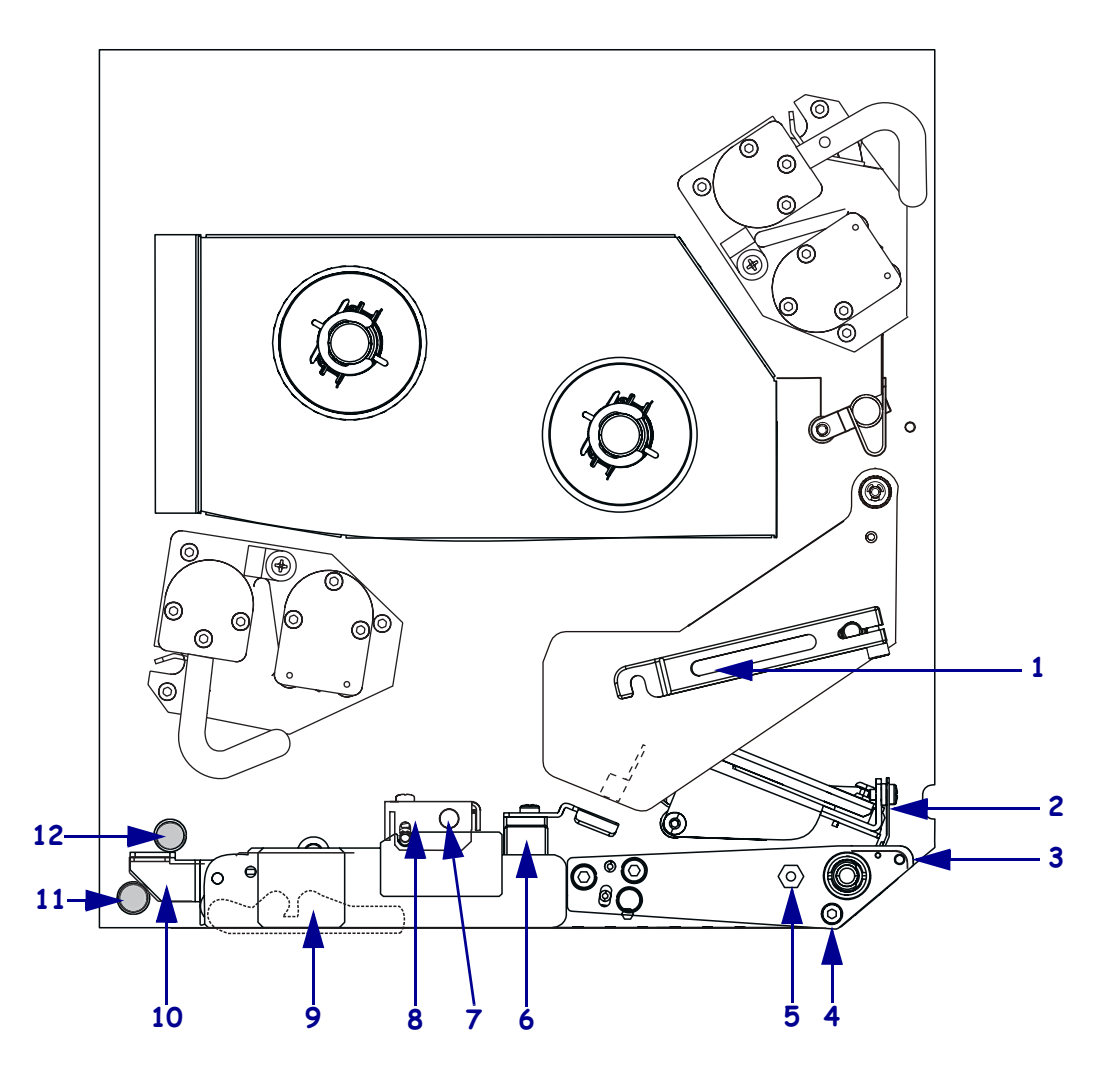

| 1 | Printhead latch       | 7  | Pinch roller assembly       |
|---|-----------------------|----|-----------------------------|
| 2 | Printhead assembly    | 8  | Pinch roller release button |
| 3 | Peel bar              | 9  | Peel roller assembly        |
| 4 | Media liner roller    | 10 | Peel roller latch           |
| 5 | Printhead locking pin | 11 | Lower guide post            |
| 6 | Media guide           | 12 | Upper guide post            |
|   |                       |    |                             |

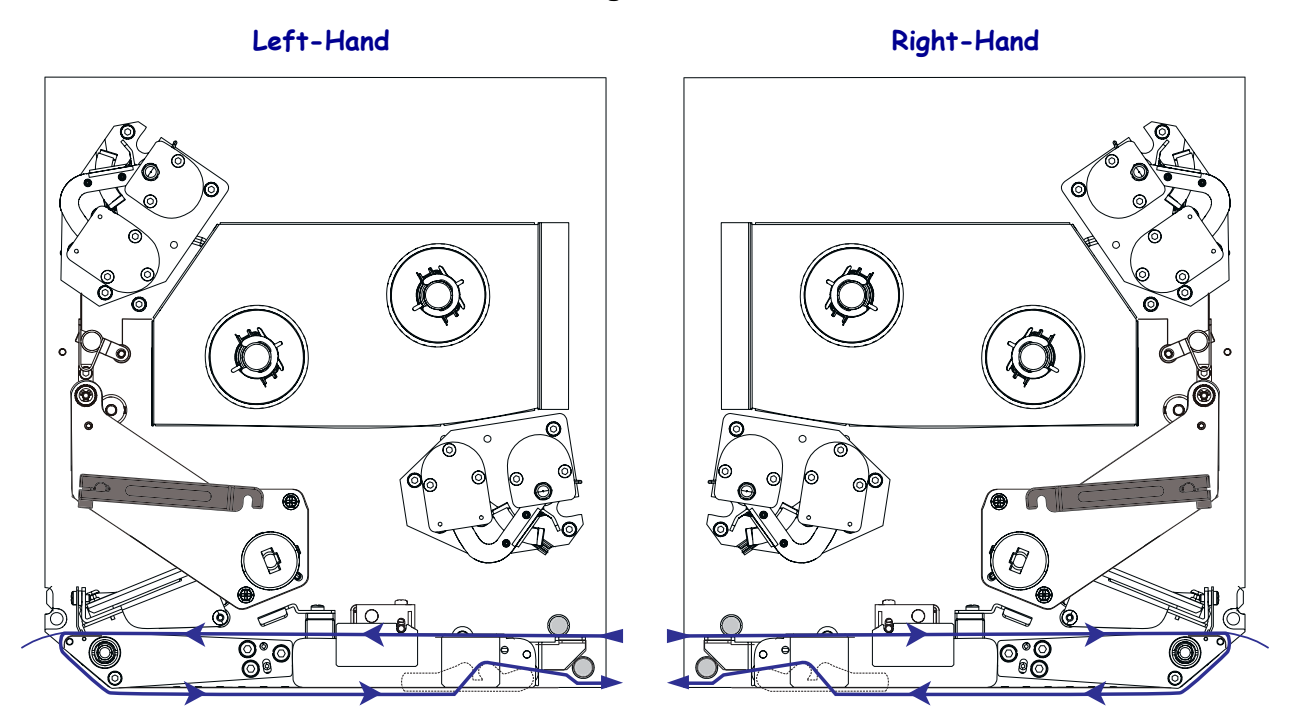

### Figure 6 • Loaded Media

**Caution** • When you are loading media or ribbon, remove all jewelry that could come into contact with the printhead or other printer parts.

#### To load media, complete these steps:

- **1.** Load media on the media supply reel of the applicator (refer to the applicator's user guide).
- **2.** Open the media door.
- **3.** See Figure 7. Press the release button on the pinch roller assembly, and allow the assembly to pivot up.

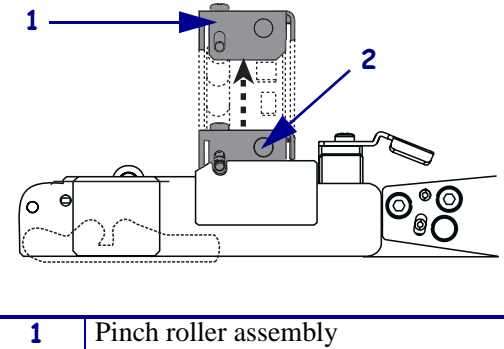

Figure 7 • Opening the Pinch Roller

- 2 Pinch roller release button
- 4. See Figure 8. Slide the outer media guide all the way out.

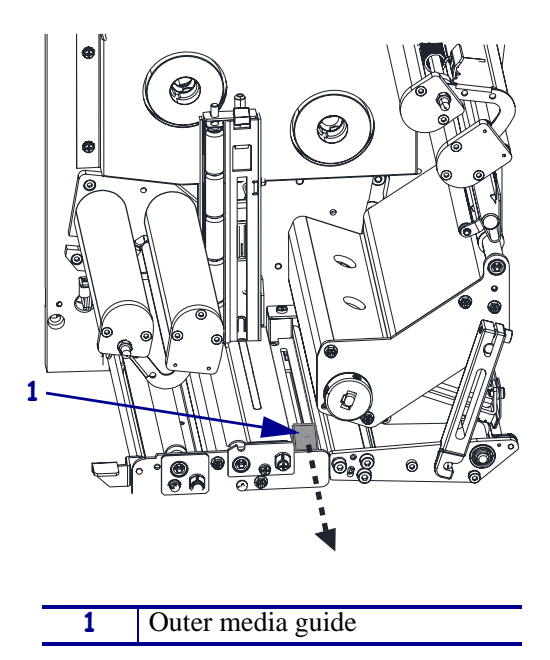

Figure 8 • Sliding the Outer Media Guide

**5.** See Figure 9. Open the printhead assembly by unlatching the printhead latch from the locking pin.

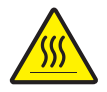

 $\ensuremath{\textit{Caution}}$   $\bullet$  The printhead may be hot and could cause severe burns. Allow the printhead to cool.

### Figure 9 • Opening the Printhead Assembly

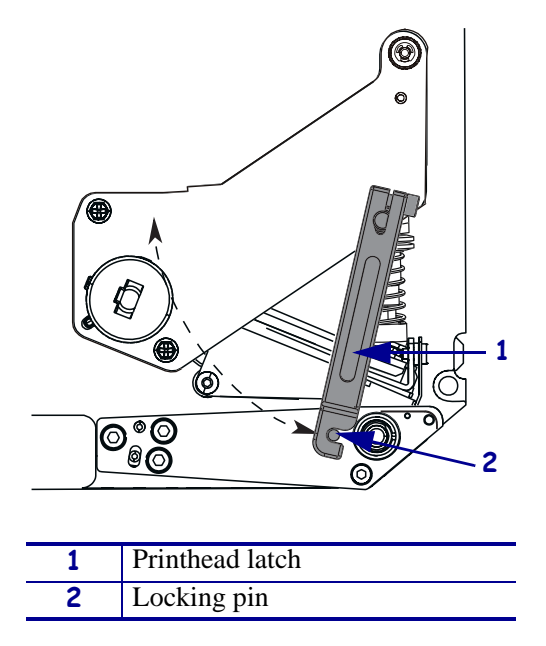

- 6. See Figure 10. Thread the media under the upper guide post, below the pinch roller assembly, and under the printhead assembly.
- 7. See Figure 10. Extend approximately 30 in. (75 cm) of media past the peel bar. Remove and discard the labels from this exposed media.

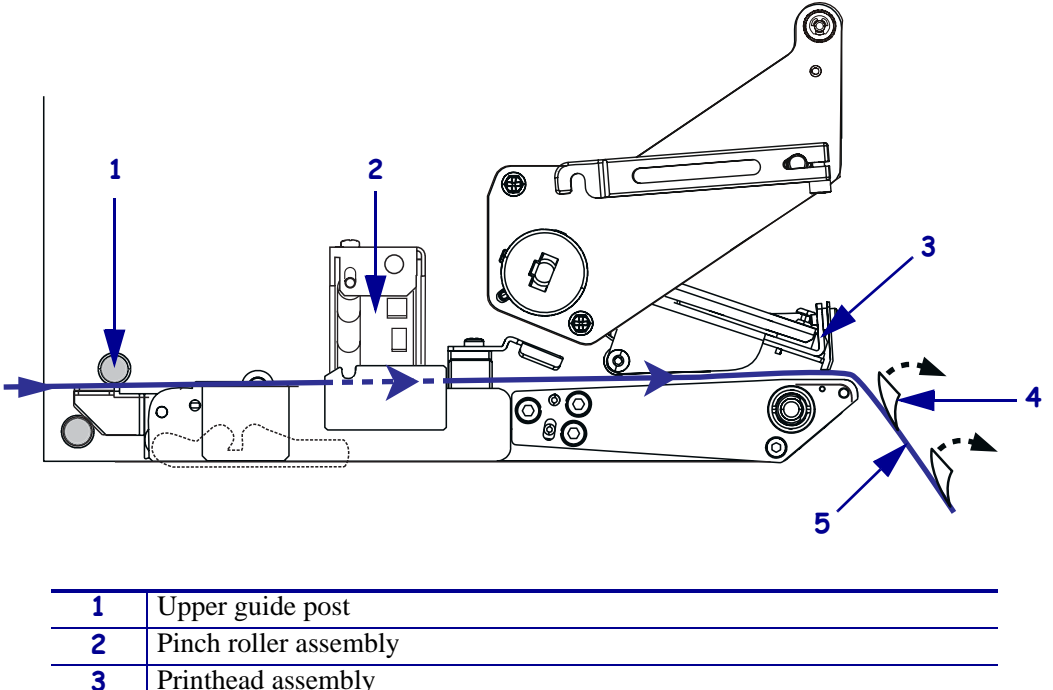

Figure 10 • Threading the Media

| 1 | Upper guide post      |
|---|-----------------------|
| 2 | Pinch roller assembly |
| 3 | Printhead assembly    |
| 4 | Label                 |
| 5 | Liner                 |

- **8.** See Figure 11. Position the media so that it is aligned with and just touching the inner media guide.
- **9.** See Figure 11. Position the outer media guide so that it just touches the outer edge of the media.

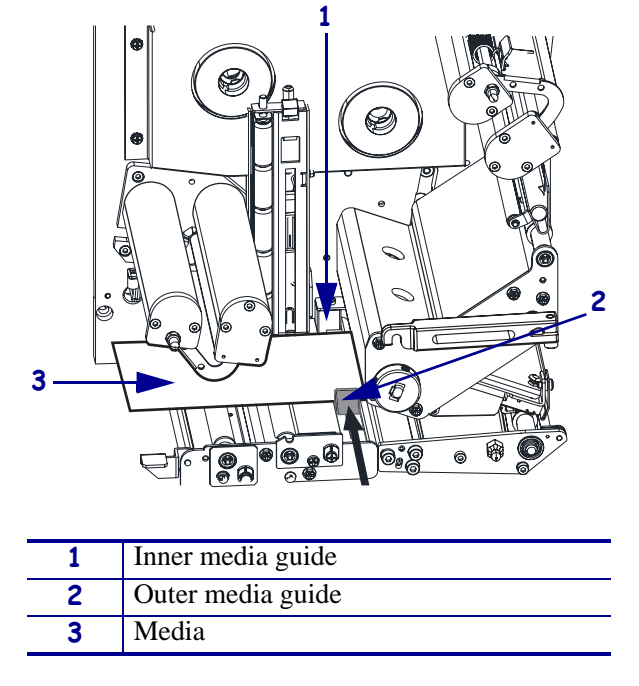

Figure 11 • Adjusting the Outer Media Guide

- **10.** See Figure 7 on page 10. Press down on the pinch roller assembly until it locks closed.
- **11.** See Figure 9 on page 11. Close the printhead assembly by rotating the printhead latch until it latches onto the locking pin.
- **12.** See Figure 12. Raise the peel roller latch so that the peel roller assembly pivots downward.

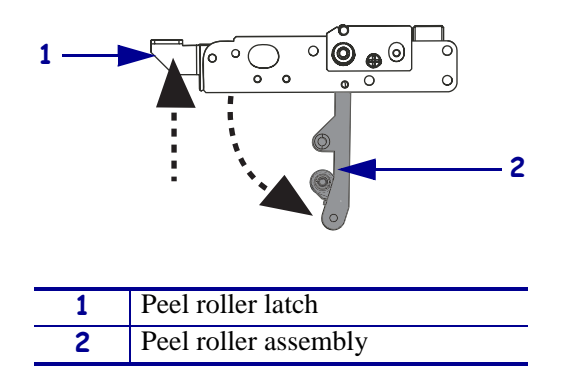

#### Figure 12 • Releasing the Peel Roller Assembly

**13.** See Figure 13. Thread the media liner around the peel bar, under the media liner roller, and through the peel roller assembly.

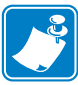

**Note** • If the applicator has an air tube, route the media liner between the air tube and the peel bar. Do not thread the media liner over the air tube.

Figure 13 • Threading the Liner

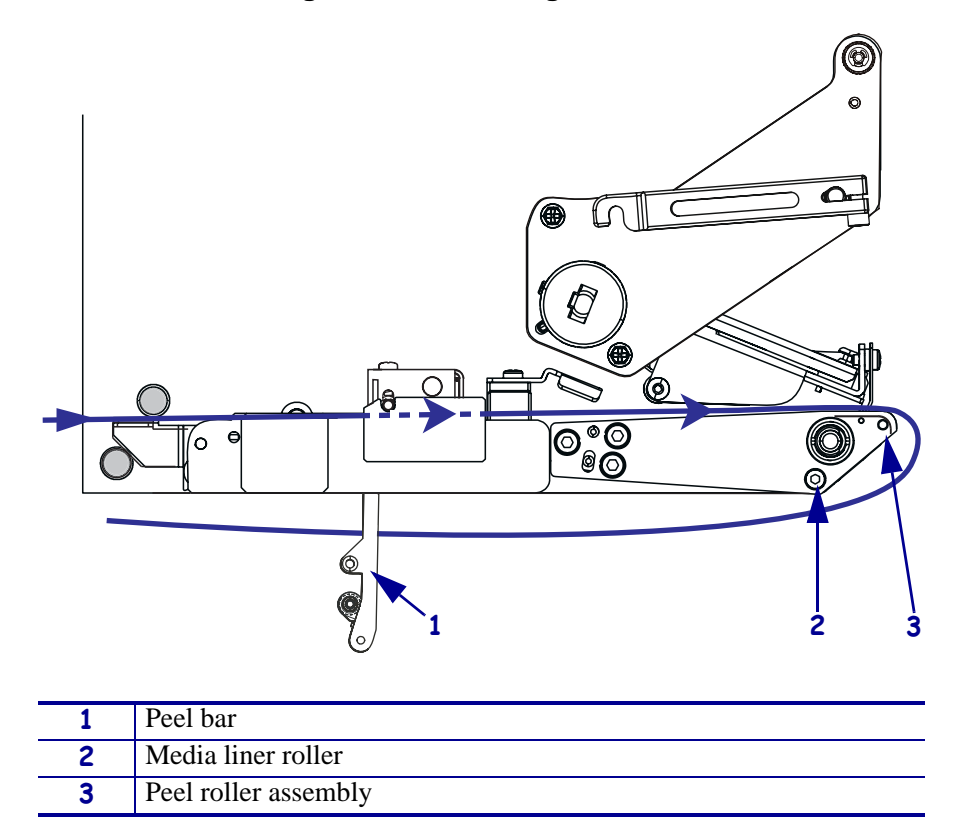

14. See Figure 14. Rotate the peel roller assembly up until it locks into the closed position.

#### Figure 14 • Closed Peel Roller Assembly

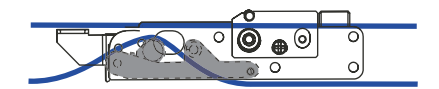

- **15.** See Figure 13. Thread the media liner under the lower guide post and around the take-up spindle of the applicator (refer to the applicator's user guide).
- **16.** Close the media door.

# Load Ribbon

Use ribbon with thermal transfer media (see *Ribbon* on page 6). The ribbon must be coated on the outside and wider than the media. If the ribbon is narrower than the media, areas of the printhead are unprotected and subject to premature wear.

Figure 15 identifies the ribbon system components inside the media compartment of a right-hand print engine. A left-hand unit contains a mirror image of these components. Figure 16 on page 16 shows the print engine with ribbon loaded.

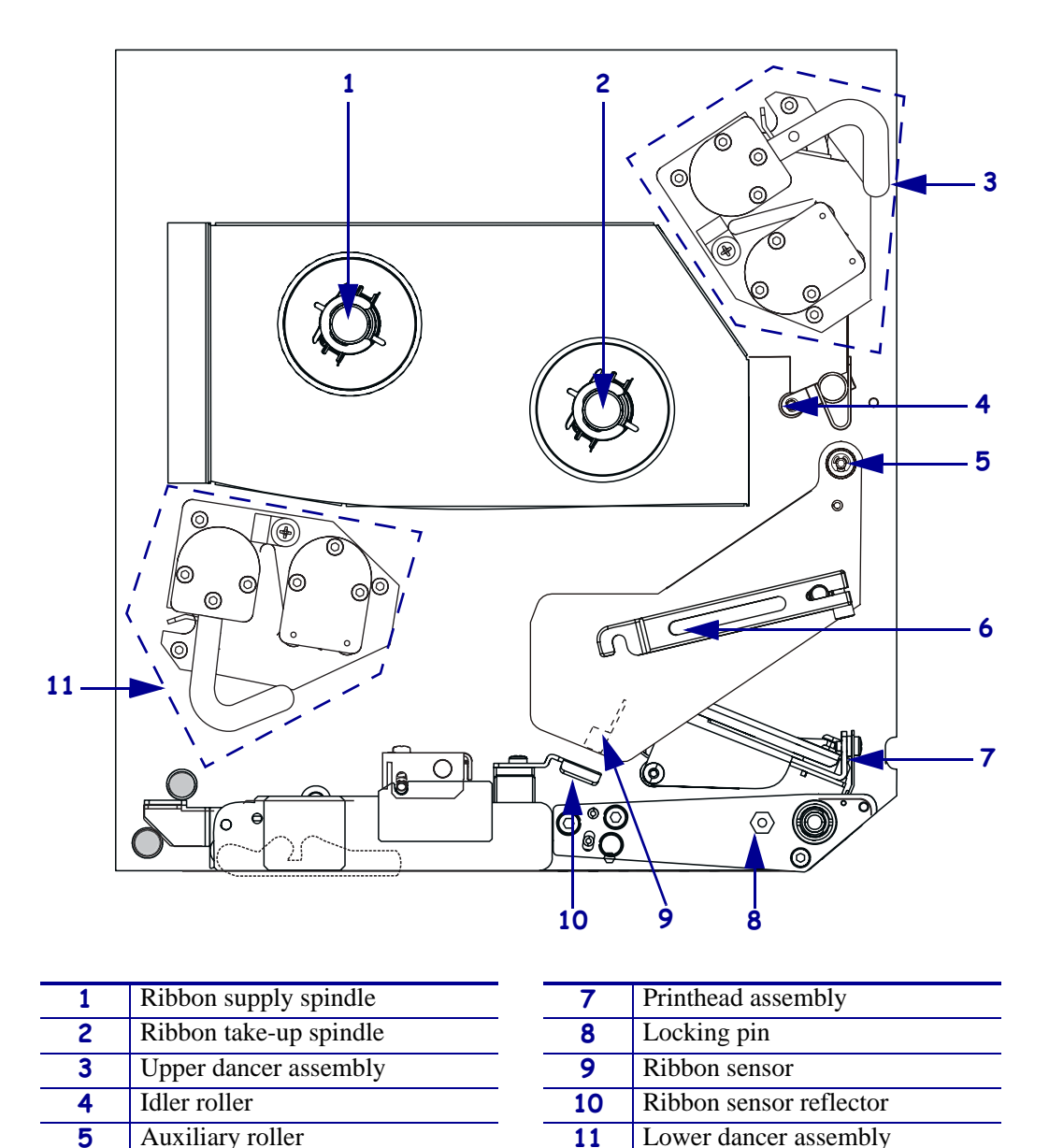

### Figure 15 • Components for Ribbon Loading

6

Printhead latch

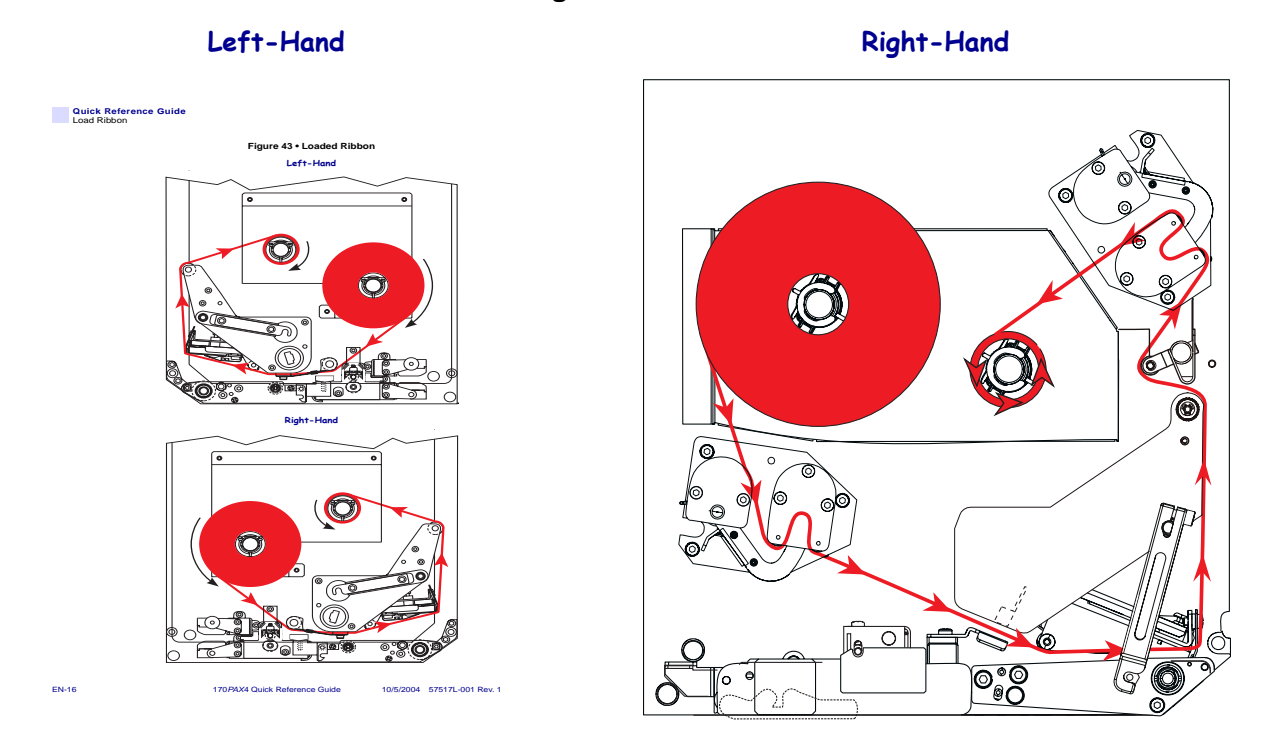

Figure 16 • Loaded Ribbon

**Caution** • When you are loading media or ribbon, remove all jewelry that could come into contact with the printhead or other printer parts.

#### To load ribbon, complete these steps:

**1.** See Figure 17. Place a full ribbon roll onto the ribbon supply spindle so the ribbon rotates as shown, and then push the roll toward the print engine frame until it is fully seated.

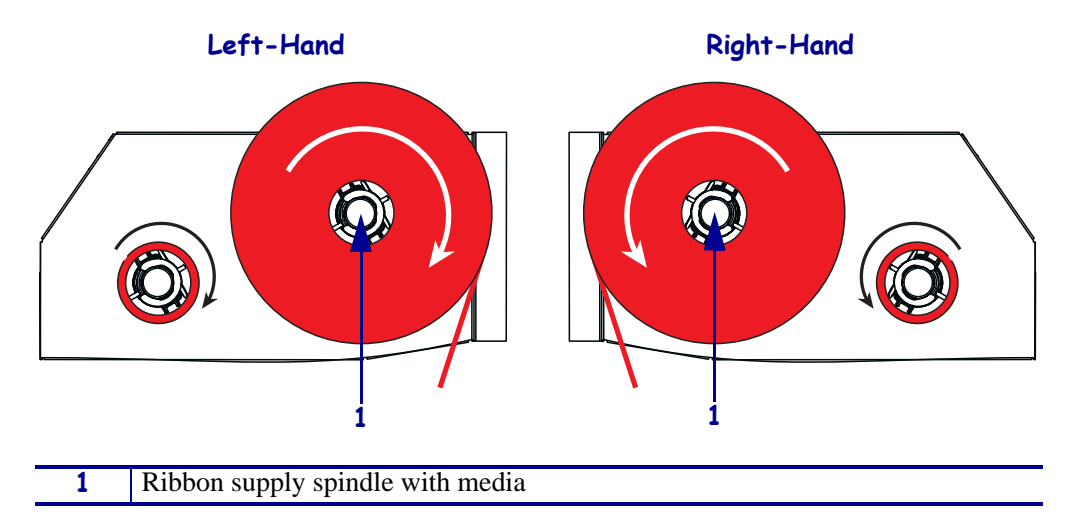

### Figure 17 • Placing Ribbon on the Ribbon Supply Spindle

- **2.** See Figure 18. On the lower dancer assembly, squeeze the opening tabs to pivot open the dancer arm.
- **3.** See Figure 18. Carefully thread the ribbon through the lower dancer assembly, and then slowly release the dancer arm.

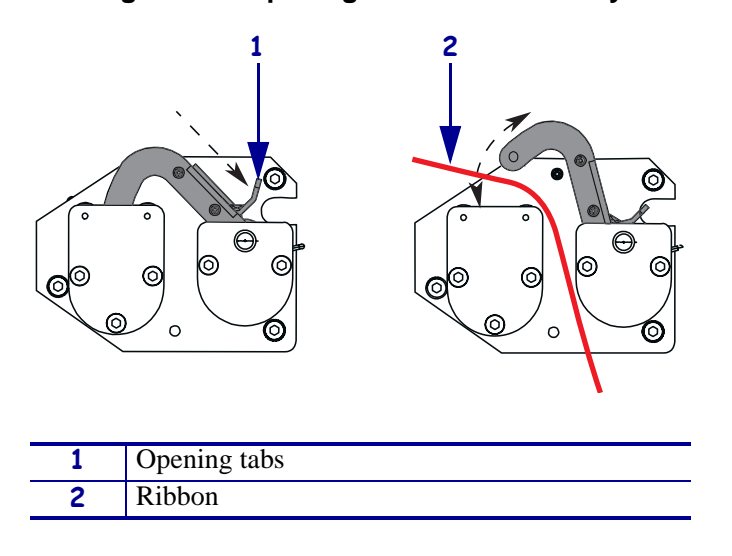

### Figure 18 • Opening a Dancer Assembly

**4.** See Figure 19. Thread the ribbon between the ribbon sensor and the ribbon sensor reflector.

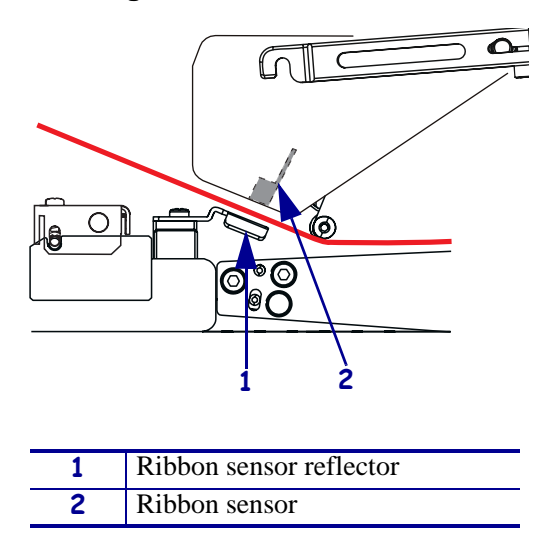

Figure 19 • Ribbon Sensor

**5.** See Figure 20. Open the printhead assembly by unlatching the printhead latch from the locking pin.

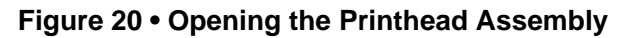

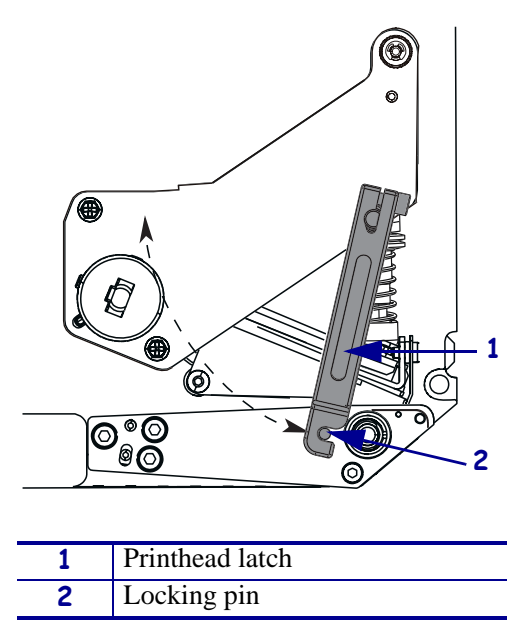

**6.** See Figure 21. Thread the ribbon under the printhead assembly and then up toward the auxiliary roller.

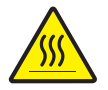

**Caution** • The printhead may be hot and could cause severe burns. Allow the printhead to cool.

Figure 21 • Threading Ribbon under the Printhead Assembly

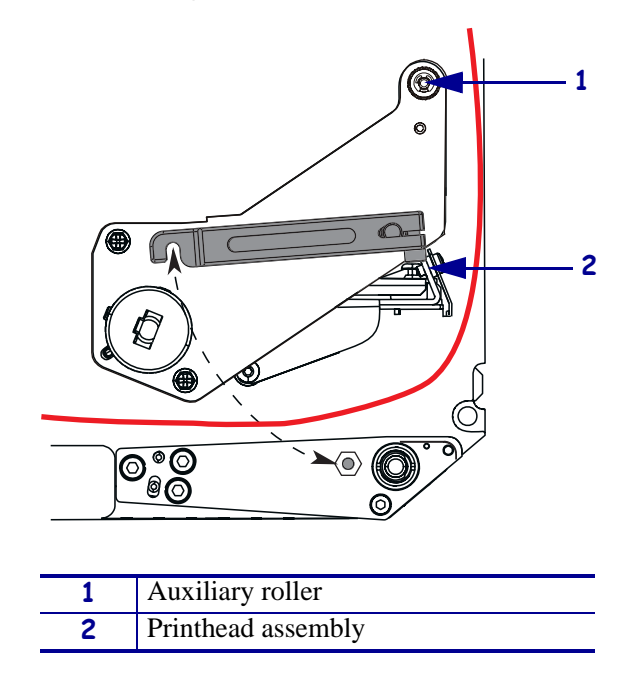

**7.** See Figure 22. Thread the ribbon over the auxiliary roller, around the idler roller, and then up toward the upper dancer assembly.

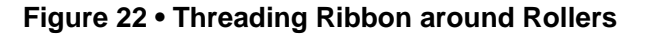

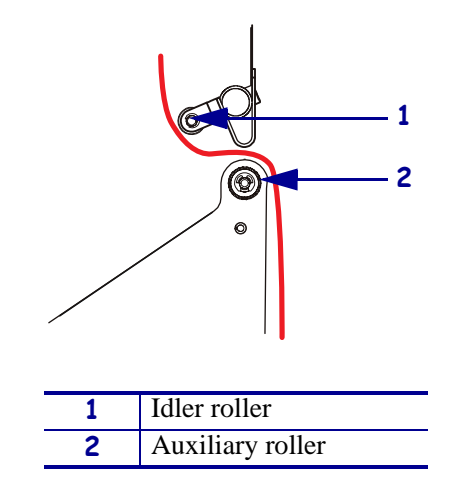

- **8.** See Figure 18 on page 17. On the upper dancer assembly, squeeze the opening tabs to pivot open the dancer arm.
- **9.** See Figure 18 on page 17. Carefully thread the ribbon through the upper dancer assembly, and then slowly release the dancer arm.
- **10.** See Figure 23. Install an empty ribbon core onto the ribbon take-up spindle, and push the core toward the print engine frame until it is fully seated.
- **11.** See Figure 23. Attach the end of the ribbon to the empty ribbon core with adhesive tape or a label, and wind for several turns in the direction shown. Ensure that the ribbon winds evenly on the spindle.

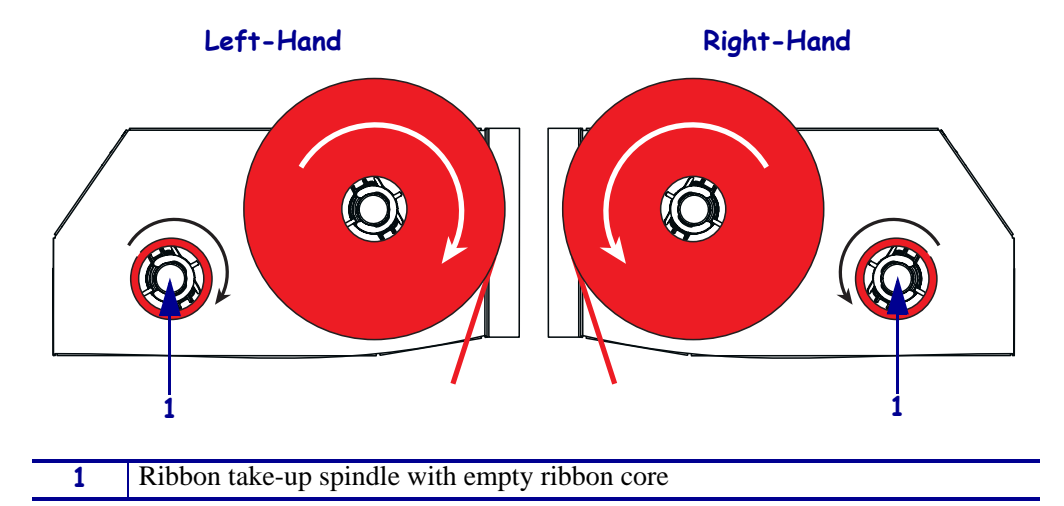

Figure 23 • Loading Ribbon on the Ribbon Take-Up Spindle

- **12.** See Figure 20 on page 18. Close the printhead assembly by pivoting the printhead latch onto the locking pin.
- **13.** Close the media door.

# **Remove Used Ribbon**

### To remove used ribbon, complete these steps:

**1.** Open the media door.

### **2.** Did the ribbon run out?

| lf  | Then        |                                                                                                    |  |  |  |
|-----|-------------|----------------------------------------------------------------------------------------------------|--|--|--|
| Yes | a. 1        | Remove the empty core from the ribbon supply spindle. Save the core to use on the ribbon take-up spindle when you load ribbon.                                                                                        |  |  |  |
|     | <b>b.</b> ] | Remove the used ribbon and core from the ribbon take-up spindle.                                                                                                    |  |  |  |
|     | <b>c.</b>   | Install new ribbon following the instructions in <i>Load Ribbon</i> on page 15.                                                                                                    |  |  |  |
| No  | a. (        | Cut the ribbon near the ribbon take-up spindle.                                                                                                    |  |  |  |
|     | <b>b.</b> ] | Remove the used ribbon and core from the ribbon take-up spindle.                                                                                                    |  |  |  |
|     | <b>c.</b> ] | Locate an empty ribbon core. If necessary, remove and discard the used ribbon from the core removed in the previous step.                                                                                             |  |  |  |
|     | <b>d.</b>   | See Figure 23 on page 20. Install the empty ribbon core onto the ribbon take-up spindle, and push the core toward the print engine frame until it is fully seated.                                                    |  |  |  |
|     | e. ′        | Thread the remaining ribbon on the ribbon supply spindle following the instructions in <i>Load Ribbon</i> on page 15.                                                                                                 |  |  |  |
|     | f. :        | See Figure 23 on page 20. Attach the end of the ribbon to the empty ribbon core with adhesive tape or a label, and wind for several turns in the direction shown. Ensure that the ribbon winds evenly on the spindle. |  |  |  |

# **Print a Configuration Label**

When you have loaded the media and ribbon (if necessary), print a configuration label as a record of your print engine's current settings. Keep the label to use when troubleshooting printing problems.

#### To print a configuration label, complete these steps:

- 1. On the control panel, press SETUP/EXIT.
- 2. Press NEXT or PREVIOUS to scroll through the parameters until you reach LIST SETUP.
- **3.** Press the right oval to confirm printing.

A configuration label prints (Figure 24).

| PRINTER CONFIGURATION                                                                                                    |                                                                                                    |  |  |  |
|----------------------------------------------------------------------------------------------------|----------------------------------------------------------------------------------------------------|--|--|--|
| Zebra Technologies<br>ZTC 110PAX4 RH-200dp<br>ZBR1935900                                                                                                    | <sup>i</sup>                                                                                                    |  |  |  |
| 12.6<br>2 FPS<br>4 FPS<br>5 FPS<br>4 FPS<br>1000<br>1000<br>10 | DARKNESS<br>PRINT SPEED<br>SLEW SPEED<br>BACKFEED SPEED<br>TRINT HODE<br>TRINT HODE<br>TRINT HODE<br>PRINT WITHOD<br>PRINT WITHOD<br>PRINT WITHOD<br>PRINT WITHOTH<br>LABEL LENGTH<br>MAXIMUM LENGTH<br>EARLY WARNING<br>EARLY WARNING |  |  |  |
| BIDIRECTIONAL<br>BERZAZ<br>SEGIO<br>8 BITS<br>NONE<br>XON/XOFF<br>NONE<br>000<br>NORTAL<br>MODE<br>(~> 7EH<br>(~> 5EH<br>(~> 5EH))<br>(~> 5EH<br>(~> 5EH<br>(~> 5EH<br>(~> 5EH<br>(~> 5EH<br>(~> 5EH))<br>(~> 5EH<br>(~> 5EH<br>(~> 5EH))<br>(~> 5EH<br>(~> 5EH<br>(~> 5EH))<br>(~> 5EH<br>(~> 5EH))<br>(~> 5EH<br>(~> 5EH))<br>(~> 5EH<br>(~> 5EH))<br>(~> 5EH<br>(~> 5EH))<br>(~> 5EH))<br>(~> 5EH<br>(~> 5EH))<br>(~> 5EH)))<br>(~> 5EH))<br>(~> 5EH)))<br>(~> 5EH)))<br>(~> 5EH)))<br>(~> 5EH)))<br>(~> 5EH))))<br>(~> 5EH))))))))))))))))))))))))))))))))))))                                                                                                    | EARLY UNINGIAN<br>SERIAL COMM.<br>SERIAL COMM.<br>BAUD<br>DATA BITS<br>PARITY<br>HOST HANDSHAKE<br>PROTOCOL<br>NETWORK ID<br>COMMUNICATIONS<br>CONTROL PREFIX<br>FORMAT PREFIX<br>FORMAT PREFIX<br>FORMAT PREFIX<br>DELIMITER CHAR     |  |  |  |
| CALIBRATION<br>GETORE.<br>+000.<br>+000.<br>+000.<br>+000.<br>+000.<br>0680.<br>0FF.<br>PULSE MODE.<br>FEED MODE.<br>25M.<br>DISABLED.<br>039.                                                                                                    | ALE HOUSE<br>HEDIA POWER UP<br>HEAD CLOSE<br>BACKFEED<br>LABEL TOP<br>LEFT POSITION<br>HEAD RESISTOR<br>APPLICATOR PORT<br>START PRINT SIG<br>RESYNCH MODE<br>REPRINT MODE<br>REPRINT MODE<br>WED_S.                                   |  |  |  |
| 079<br>072<br>050<br>002<br>002<br>008<br>008<br>008<br>008<br>008<br>008<br>008<br>00                                                                                                    | MEDIA S.<br>RIBBON S.<br>MARK S.<br>MARK MED S.<br>MEDIA LED<br>RIBBON LED<br>MARK LED<br>LCD ADJUST<br>MODES ENABLED<br>MODES DISABLED<br>RESOLUTION<br>FIRMWARE<br>HARDWARE ID                                                       |  |  |  |
| CUSTOMIZED                                                                                                    | CONFIGURATION<br>COMPACT FLASH<br>RAM<br>HEMORY CARD<br>ONBOARD FLASH<br>FORMAT CONVERT<br>P31 INTERFACE<br>P32 INTERFACE<br>P32 INTERFACE<br>P33 INTERFACE<br>P33 INTERFACE<br>D10LE D1SPLAY<br>RTC DATE<br>RTC DATE<br>RTC UATE      |  |  |  |
| 2025 IN.<br>2025 IN.<br>2025 IN.<br>5140 CM.<br>5140 CM.<br>5140 CM.<br>446 LABLS.<br>446 LABLS.<br>446 LABLS.<br>HK00000.04MAY000012.                                                                                                    | NUNNESET CNTR<br>RESET CNTR1<br>RESET CNTR2<br>NONRESET CNTR<br>RESET CNTR1<br>RESET CNTR1<br>NONRESET CNTR1<br>RESET CNTR1<br>RESET CNTR2<br>11111.01.VH1                                                                             |  |  |  |

### Figure 24 • Configuration Label

FIRMWARE IN THIS PRINTER IS COPYRIGHTED

# **Print a Network Configuration Label**

If you are using a print server, you can print a network configuration label after the printer is connected to the network.

#### To print a network configuration label, complete these steps:

- **1.** On the control panel, press SETUP/EXIT.
- 2. Press NEXT or PREVIOUS to scroll through the parameters until you reach LIST NETWORK.
- **3.** Press the right oval to confirm printing.

A network configuration label prints (Figure 25). If no wireless print server is installed, the wireless portion of the label does not print.

| Network Configuration                                  |                                                                                                    |  |  |  |
|--------------------------------------------------------|----------------------------------------------------------------------------------------------------|--|--|--|
| Zebra Technologies<br>PRINTER TYPE XXXdpi<br>USER TEXT |                                                                                                    |  |  |  |
| NO<br>Printer                                          | WIRED PS CHECK?<br>LOAD LAN FROM?                                                                                                    |  |  |  |
| Wired<br>AL<br>000.000.000.000.000<br>000.000.000      | IP PROTOCOL<br>IP ADDRESS<br>SUBNET MASK<br>DEFAULT GATEWAY<br>WINS SERVER IP<br>TIMEOUT CHECKING<br>TIMEOUT VALUE<br>ARP INTERVAL<br>BASE RAW PORT                                                                                                    |  |  |  |
| Wireless<br>ALL :::::::::::::::::::::::::::::::::::    | IP PROTOCOL<br>IP ADDRESS<br>SUBNET MASK<br>DEFAULT GATEWAY<br>WINS SERVER IP<br>TIMEOUT CHECKING<br>TIMEOUT CHECKING<br>ARP INTERVAL<br>BASE RAW PORT<br>CARD MSERTED<br>CARD PRODUCT ID<br>MAC ADDRESS<br>DRIVER INSTALLED<br>OPERATING MODE<br>ESSID<br>TX POWER<br>1 Mb/s<br>5.5 Mb/s<br>CURRENT TX RATE<br>CURRENT TX RATE<br>CURRENT TX RATE<br>CURRENT TX RATE<br>ELEAP MODE<br>ENCRYPTION MODE<br>ENCRYPTION MODE |  |  |  |

#### Figure 25 • Network Configuration Label

FIRMWARE IN THIS PRINTER IS COPYRIGHTED

# **Configure the Print Engine**

After you have installed the media and ribbon, you may set print engine parameters for your application using the control panel.

**Important** • Certain printing conditions may require you to adjust printing parameters, such as print speed, darkness, or print mode. These conditions include (but are not limited to):

- printing at high speeds
- · peeling the media
- the use of extremely thin, small, synthetic, or coated labels

Because print quality is affected by these and other factors, run tests to determine the best combination of printer settings and media for your application. A poor match may limit print quality or print rate, or the print engine may not function properly in the desired print mode.

#### To enter Setup Mode, complete these steps:

- **1.** On the control panel, press SETUP/EXIT.
- 2. Press either NEXT or PREVIOUS to scroll through the parameters.

#### To leave Setup Mode, complete these steps:

1. Press SETUP/EXIT.

The LCD displays **SAVE** CHANGES.

2. Press the left or right oval to display the save options (Table 4).

| LCD            | Description                                                                                                    |
|----------------|----------------------------------------------------------------------------------------------------|
| PERMANENT      | Stores values in the print engine even when power is turned off.                                                    |
| TEMPORARY      | Saves the changes until power is turned off.                                                                        |
| CANCEL         | Cancels all changes from the time you pressed SETUP/EXIT except for any made to the darkness and tear-off settings. |
| LOAD DEFAULTS  | Restores all parameters other than the network settings back to the factory defaults.                               |
|                | <b>Note</b> • Loading factory defaults causes the print engine to auto-calibrate.                                   |
| LOAD LAST SAVE | Loads values from the last permanent save.                                                                          |
| DEFAULT NET    | Restores the wired and wireless network settings back to factory defaults.                                          |

#### Table 4 • Save Options When Leaving Setup Mode

**3.** Press NEXT to select the displayed choice.

When the configuration and calibration sequence is done, **PRINTER READY** displays.

# **View or Change Parameters**

Table 5 shows a subset of the print engine parameters in the order in which they are displayed when you press NEXT after entering setup mode. Throughout this process, press NEXT to continue to the next parameter, or press PREVIOUS to return to the previous parameter in the cycle. When a parameter is changed, an asterisk (\*) is shown in the upper left corner of the display to indicate that the value is different from the one currently active in the print engine.

| Parameter            | Action/Explanation                                                                                                    |  |  |  |
|----------------------|----------------------------------------------------------------------------------------------------|--|--|--|
| DARKNESS<br>         | Adjusting Print Darkness<br>If printing is too light or if there are voids in printed areas, increase the<br>darkness. If printing is too dark or if there is spreading or bleeding of<br>printed areas, decrease the darkness. Darkness settings also may be<br>changed by the driver or software settings. |  |  |  |
|                      | <b>Important</b> • Set the darkness to the lowest setting that provides good print quality. If the darkness is set too high, the ink may smear, the ribbon may burn through, or the printhead may wear prematurely.                                                                                          |  |  |  |
|                      | • Press the right oval to increase darkness.                                                                                                    |  |  |  |
|                      | • Press the left oval to decrease darkness.                                                                                                    |  |  |  |
|                      | <b>Default:</b> +4.0                                                                                                    |  |  |  |
|                      | <b>Range:</b> 00.0 to +30.0                                                                                                    |  |  |  |
| PRINT SPEED<br>2 IPS | <ul> <li>Adjusting Print Speed</li> <li>Press the right oval to increase value.</li> </ul>                                                                                                    |  |  |  |
|                      | • Press the left oval to decrease value.                                                                                                    |  |  |  |
|                      | <b>Range:</b> 2 to 12 IPS for 203 dpi, 2 to 8 IPS for 300 dpi                                                                                                    |  |  |  |
|                      | Adjusting Slew Speed                                                                                                    |  |  |  |
| SLEW SPEED           | • Press the right oval to increase value.                                                                                                    |  |  |  |
| 6 IPS                | • Press the left oval to decrease value.                                                                                                    |  |  |  |
|                      | Default: 6 IPS                                                                                                    |  |  |  |
|                      | Range: 1 to 12 IPS                                                                                                    |  |  |  |
|                      | Adjusting Backfeed Speed                                                                                                    |  |  |  |
| BHCKFEED SPEED       | • Press the right oval to increase value.                                                                                                    |  |  |  |
| 2 180                | • Press the left oval to decrease value.                                                                                                    |  |  |  |
|                      | Default: 2 IPS                                                                                                    |  |  |  |
|                      | Range: 1 to 12 IPS                                                                                                    |  |  |  |

### Table 5 • Print Engine Parameters

| Parameter                          | Action/Explanation                                                                                                    |  |  |  |
|------------------------------------|----------------------------------------------------------------------------------------------------|--|--|--|
| TEAR OFF +000<br>-■■■■■ +          | <ul> <li>Adjusting the Tear-Off Position</li> <li>Establishes the position of the media over the tear-off/peel-off bar after printing. Positive numbers move the media out and negative numbers move the media in.</li> <li>Each press of an oval adjusts the tear-off position by four dot rows.</li> <li>Press the right oval to increase value.</li> </ul> |  |  |  |
|                                    | • Press the left oval to decrease value.                                                                                                    |  |  |  |
|                                    | Default: +0                                                                                                    |  |  |  |
|                                    | <b>Range:</b> -120 to +120                                                                                                    |  |  |  |
| ← PRINT MODE<br>← TEAR-OFF →       | <ul> <li>Selecting Print Mode</li> <li>Print mode settings tell the print engine the method of media delivery that you wish to use.</li> <li>Press either oval to display choices</li> </ul>                                                                                                    |  |  |  |
|                                    | Default: TEAR-OFF                                                                                                    |  |  |  |
|                                    | Selections: TEAR-OFF, REWIND, APPLICATOR                                                                                                    |  |  |  |
| MEDIA TYPE                         | <b>Setting Media Type</b><br>Tells the print engine the type of media that you are using. When you select                                                                                                    |  |  |  |
| NON-CONTINUOUS     →               | non-continuous media, the print engine feeds media to calculate label<br>length (the distance between two recognized registration points of the<br>interlabel gap or alignment notch or hole). When you select continuous<br>media, you must include a label length instruction in your label format<br>(^LLxxxx if you are using ZPL or ZPL II).             |  |  |  |
|                                    | Press either oval to display choices.                                                                                                    |  |  |  |
|                                    | Default: NON-CONTINUOUS                                                                                                    |  |  |  |
|                                    | Selections: CONTINUOUS, NON-CONTINUOUS                                                                                                    |  |  |  |
| SENSOR TYPE                        | <b>Setting the Sensor Type</b><br>Tells the print engine whether you are using media web media (label<br>separations indicated by a gap, notch, or hole) or media with black<br>registration marks printed on the back.                                                                                                    |  |  |  |
|                                    | • Press either oval to display other choices.                                                                                                    |  |  |  |
|                                    | Default: WEB                                                                                                    |  |  |  |
|                                    | Selections: WEB, MARK                                                                                                    |  |  |  |
| PRINT METHOD<br>← THERMAL-TRANS. → | Selecting Print Method<br>Tells the print engine the method of printing to use: thermal transfer (ribbon<br>required) or direct thermal (no ribbon).                                                                                                    |  |  |  |
|                                    | Press either oval to display choices.                                                                                                    |  |  |  |
|                                    | Default: Thermal transfer                                                                                                    |  |  |  |
|                                    | Selections: Thermal transfer, direct thermal                                                                                                    |  |  |  |
|                                    | <b>Note</b> • Selecting direct thermal when using ribbon creates a print engine error condition, but printing continues.                                                                                                    |  |  |  |

### Table 5 • Print Engine Parameters (Continued)

| Parameter                         | Action/Explanation                                                                                                    |  |  |  |
|-----------------------------------|----------------------------------------------------------------------------------------------------|--|--|--|
| PRINT WIDTH<br>→ 104 0/8 MM +     | <b>Setting Print Width</b><br>Determines the printable area across the width of the label given the<br>resolution of the print engine.                                                                                                    |  |  |  |
|                                   | To change value shown:                                                                                                    |  |  |  |
|                                   | <b>1.</b> Press the left oval to move the cursor.                                                                                                    |  |  |  |
|                                   | <b>2.</b> Press the right oval to increase the value of the digit.                                                                                                    |  |  |  |
|                                   | To change the unit of measurement:                                                                                                    |  |  |  |
|                                   | <b>1.</b> Press the left oval until the unit of measurement is active.                                                                                                    |  |  |  |
|                                   | <b>2.</b> Press the right oval to toggle to a different unit of measure (mm, inches, or dots).                                                                                                    |  |  |  |
|                                   | <b>Default:</b> 104 mm for 203 dpi print engines; 105 8/12 mm for 300 dpi print engines                                                                                                    |  |  |  |
|                                   | <b>NOTE:</b> Setting the width too narrow can result in portions of the label not being printed on the media. Setting the width too wide wastes formatting memory and can cause printing off the label and on the platen roller. This setting can affect the horizontal position of the label format if the image was inverted using the <b>^POI</b> ZPL II command.                           |  |  |  |
|                                   | Setting Maximum Label Length                                                                                                    |  |  |  |
| MHXIMUM LENGIH<br>-39.0 IN 988 MM | The maximum label length is used during the calibration process. Interlabel gap is considered part of the label length.                                                                                                    |  |  |  |
|                                   | Always set a value that is at least 1 in. (25.4 mm) longer than the length of the label you are using. For example, if the label length is 5 in. (126 mm) including the interlabel gap, set the parameter for 6.0 in. (152 mm). If the value is set to a smaller value than the label length, the print engine assumes that continuous media is loaded, and the print engine cannot calibrate. |  |  |  |
|                                   | • To increase the value, press the right oval.                                                                                                    |  |  |  |
|                                   | • To decrease the value, press the left oval.                                                                                                    |  |  |  |
|                                   | <b>Default:</b> 39.0 in. (988 mm).                                                                                                    |  |  |  |
|                                   | Range: Values are adjustable in 1 in. (25.4 mm) increments.                                                                                                    |  |  |  |
|                                   | List Fonts                                                                                                    |  |  |  |
| LIST FONTS<br>PRINT               | • Press the right oval to print a label that lists the standard fonts and any optional fonts in stored in the print engine's RAM, Flash memory, or optional PCMCIA font cards.                                                                                                    |  |  |  |
|                                   | List Bar Codes                                                                                                    |  |  |  |
| LIST BAR CODES<br>PRINT           | • Press the right oval to print a label that lists the available bar codes in the print engine. Bar codes may be stored in RAM, Flash memory, or optional PCMCIA cards.                                                                                                    |  |  |  |
|                                   | List Images                                                                                                    |  |  |  |
| LIST IMAGES<br>PRINT              | <ul> <li>Press the right oval to print a label that lists the available images stored<br/>in the print engine's RAM, Flash memory, or optional memory card.</li> </ul>                                                                                                    |  |  |  |

### Table 5 • Print Engine Parameters (Continued)

| Parameter             | Action/Explanation                                                                                                    |  |  |
|-----------------------|----------------------------------------------------------------------------------------------------|--|--|
| LIST FORMATS<br>PRINT | <ul> <li>List Formats</li> <li>Press the right oval to print a label that lists the available formats stored in the print engine's RAM, Flash memory, or optional memory card.</li> </ul>                                                                                                    |  |  |
| LIST SETUP<br>PRINT   | <ul> <li>List Setup</li> <li>Press the right oval to print a configuration label, which lists the current print engine configuration.</li> </ul>                                                                                                    |  |  |
| LIST NETWORK<br>PRINT | <ul> <li>List Network Settings</li> <li>Press the right oval to print a network configuration label, which lists the settings for the wired ZebraNet PrintServer II (PSII), the ZebraNet 10/100 Print Server, and the ZebraNet Wireless Print Server (if installed).</li> </ul>                                                                                             |  |  |
| LIST ALL<br>PRINT     | <ul> <li>List All</li> <li>Press the right oval to print labels that list the available fonts, bar codes, images, formats, and the current print engine and network configurations.</li> </ul>                                                                                                    |  |  |
| LANGUAGE              | <ul> <li>Selecting the Display Language This parameter allows you to change the language displayed on the control panel LCD. </li> <li>Press the right or left oval to display other choices.</li> <li>Default: ENGLISH</li> <li>Selections: ENGLISH, SPANISH, FRENCH, GERMAN, ITALIAN, NORWEGIAN, PORTUGUESE, SWEDISH, DANISH, SPANISH 2, DUTCH, FINNISH, CUSTOM</li></ul> |  |  |

### Table 5 • Print Engine Parameters (Continued)

# **Cleaning Schedule**

The recommended cleaning schedule is shown in Table 6. See the following pages for specific procedures.

**Caution** • Use only the cleaning agents indicated. Zebra is not responsible for damage caused by any other fluids being used on this printer.

| Area                      | Method   | Interval                                                                                           |
|---------------------------|----------|----------------------------------------------------------------------------------------------------|
| Printhead                 | Solvent* | Perform these procedures at the following times:                                                   |
| Platen roller             | Solvent* | • When CLEAN HEAD NOW appears.                                                                     |
| Transmissive media sensor | Air blow | • <b>Direct Thermal Print Mode:</b> After every roll of lobals or 500 ft (150 m) of fonfold lobals |
| Reflective media sensor   | Air blow | Thermal Transfer Print Mode: After every roll                                                      |
| Media path                | Solvent* | (1500 ft or 450 m) of ribbon.                                                                      |
| Ribbon sensor             | Air blow |                                                                                                    |
| Door-open sensors         | Air blow | Monthly                                                                                            |
| Tear-off/peel-off bar     | Solvent* |                                                                                                    |

### Table 6 • Recommended Printer Cleaning Schedule

\* Use Zebra Preventative Maintenance kit, part number 47362, or a solution of 90% isopropyl alcohol and 10% deionized water.

# **Clean the Printhead and Platen Roller**

Clean the printhead and platen roller according to the schedule in Table 6 on page 29. Clean the printhead more often if you see inconsistent print quality, such as voids or light print. Clean the platen roller if you see media movement problems.

### To clean the printhead and platen roller, complete these steps:

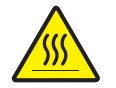

**Caution** • The printhead may be hot and could cause severe burns. Allow the printhead to cool.

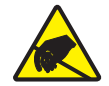

**Electrostatic Discharge Caution •** Observe proper electrostatic safety precautions when handling any static-sensitive components such as circuit boards and printheads.

**1.** Turn Off (**O**) the print engine.

**2.** See Figure 26. Open the printhead assembly by unlatching the printhead latch from the locking pin.

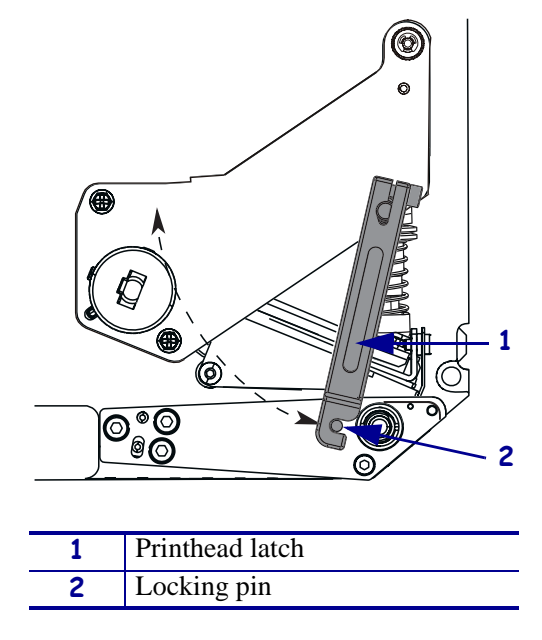

Figure 26 • Opening the Printhead Assembly

**3.** Remove the media and ribbon from the print engine.

**4.** See Figure 27. Using Zebra Preventative Maintenance kit (part number 47362) or a solution of 90% isopropyl alcohol and 10% deionized water on a cotton swab, wipe the print elements from end to end. Allow the solvent to evaporate.

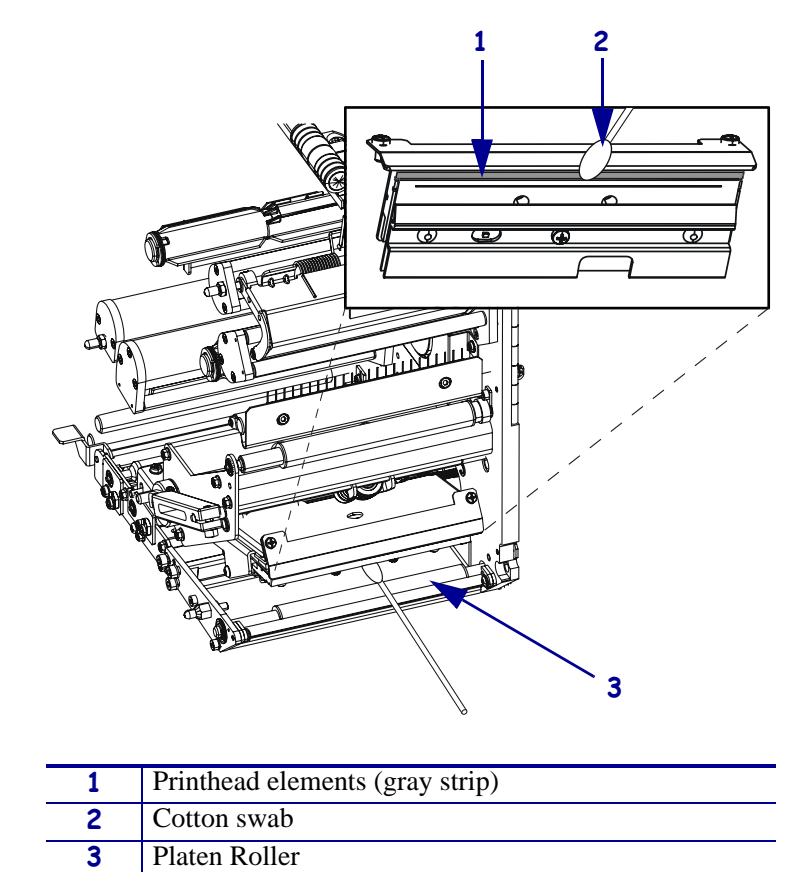

### Figure 27 • Printhead and Platen Roller Cleaning (Right-Hand Unit Shown)

- **5.** Use a lint-free cloth moistened with alcohol to clean the platen roller and other rollers. Rotate the rollers while cleaning.
- 6. Reload the ribbon and media (if used).
- **7.** Turn On (**I**) the print engine.

**Note** • If print quality does not improve after you perform this procedure, clean the printhead with *Save-a-Printhead* cleaning film. Call your authorized Zebra distributor for more information.

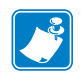

| Notes • |          |      | <br> |  |
|---------|----------|------|------|--|
|         |          |      |      |  |
|         |          | <br> | <br> |  |
|         |          |      |      |  |
|         |          |      | <br> |  |
|         | <u>.</u> | <br> | <br> |  |
|         | <u>.</u> | <br> | <br> |  |
|         |          |      | <br> |  |
|         |          |      |      |  |
|         |          |      | <br> |  |
|         |          |      | <br> |  |
|         |          | <br> |      |  |
|         |          |      |      |  |